# SO, YOU WANT TO CREATE A FACEBOOK PAGE TO SELL MORE PIZZA?

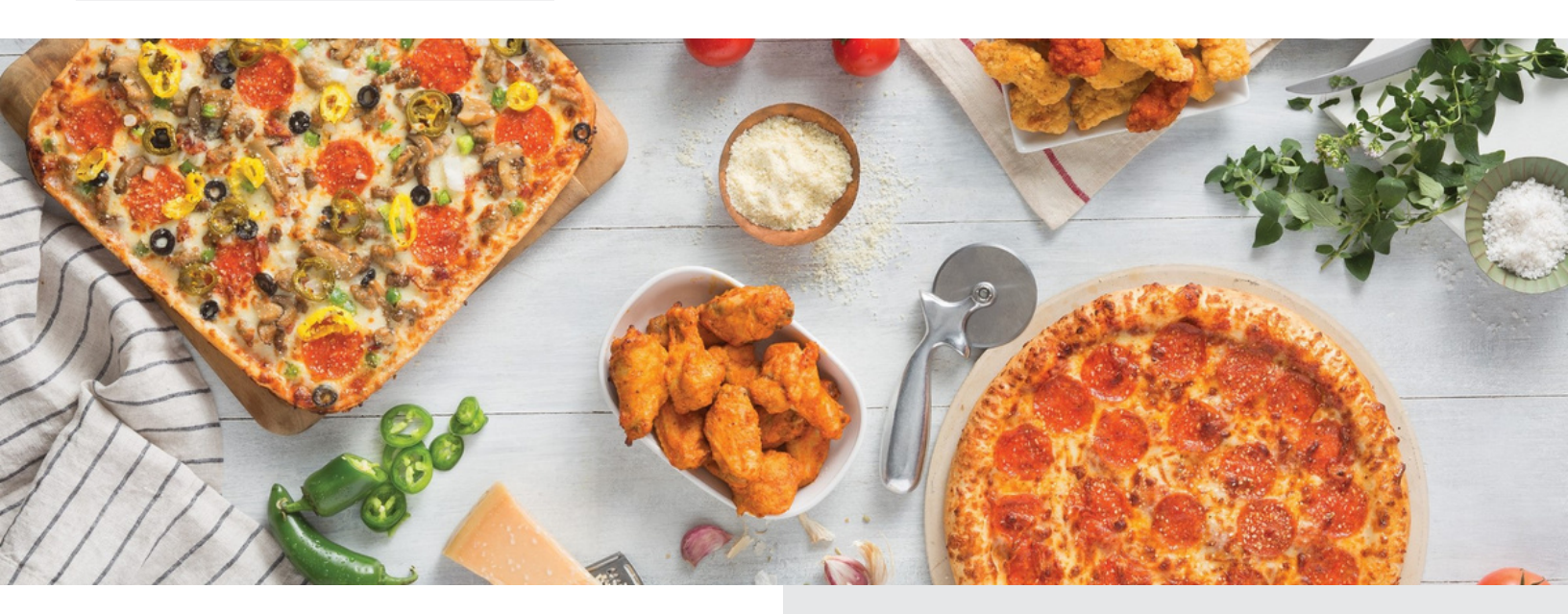

## **SMART MOVE:**

- A Facebook page is a great way to engage your community.
- Starting from scratch takes time and commitment but can be a very powerful tool for your business.

## **GETTING STARTED IS EASY:**

- Prerequisites:
   Personal Facebook page
- <u>Create a Facebook page for your</u> <u>business</u>
- <u>Assign an administrator to the page</u>
- Email customerexperience@hbpizza.com and let us know you have a Facebook page

## **RUNNING THE PAGE IS EVEN EASIER:**

#### Create one post per day

- Keep it short
- Focus on quality
- Use (great) images, videos, or broadcast live
- Use a variety of topics

- Ask questions to your audience
- Respond to comments and messages
- Use Facebook Stories
- Boost your Facebook posts
- Have fun

# 2 digital consumer EXPERIENCE

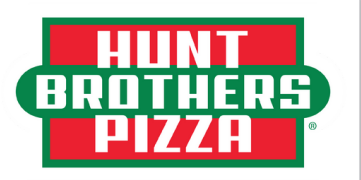

DISTRIBUTED BY PIZZA WHOLESALE OF LEXINGTON, INC.

### Adding an Admin to your Facebook Business Page

We have included both mobile and computer versions of adding an admin on your Facebook business page. If you are struggling to find any of these fields, please call Jaden Hoeke (605) 880 – 5434. If you don't get an answer, please call Jennifer Rose (469) 954 – 7228.

\*Note if your page is set up as a personal page you can't add an admin to the page\*

### <u>Mobile</u>

Navigate to the stores Facebook business page. (Pictures included on second page)

- Under the cover photo & profile photo find the 'View Tools' button (picture 1).
- This will take you to your Professional dashboard, scroll down toward the bottom to find 'Page Access' (picture 2).
- Next, find 'People with <u>Facebook</u> access' and select 'Add New' (picture 3).
- This takes you to an overview of was Facebook access means, click 'Next' (picture 4).
- The next page will ask you to type a name or email address, type <u>Jaden Hoeke</u> and select the profile with me alone wearing a white tank top (picture 5).
- The next page shows you the control I have, turn on the slider that says 'Allow this person to also have full control' and select 'Give Access' (picture 6).
- It will ask you for a password. <u>THIS IS YOUR PERSONAL PASSWORD</u> (nobody else added to the page can see your password, Facebook so you're not sharing one password with numerous people)

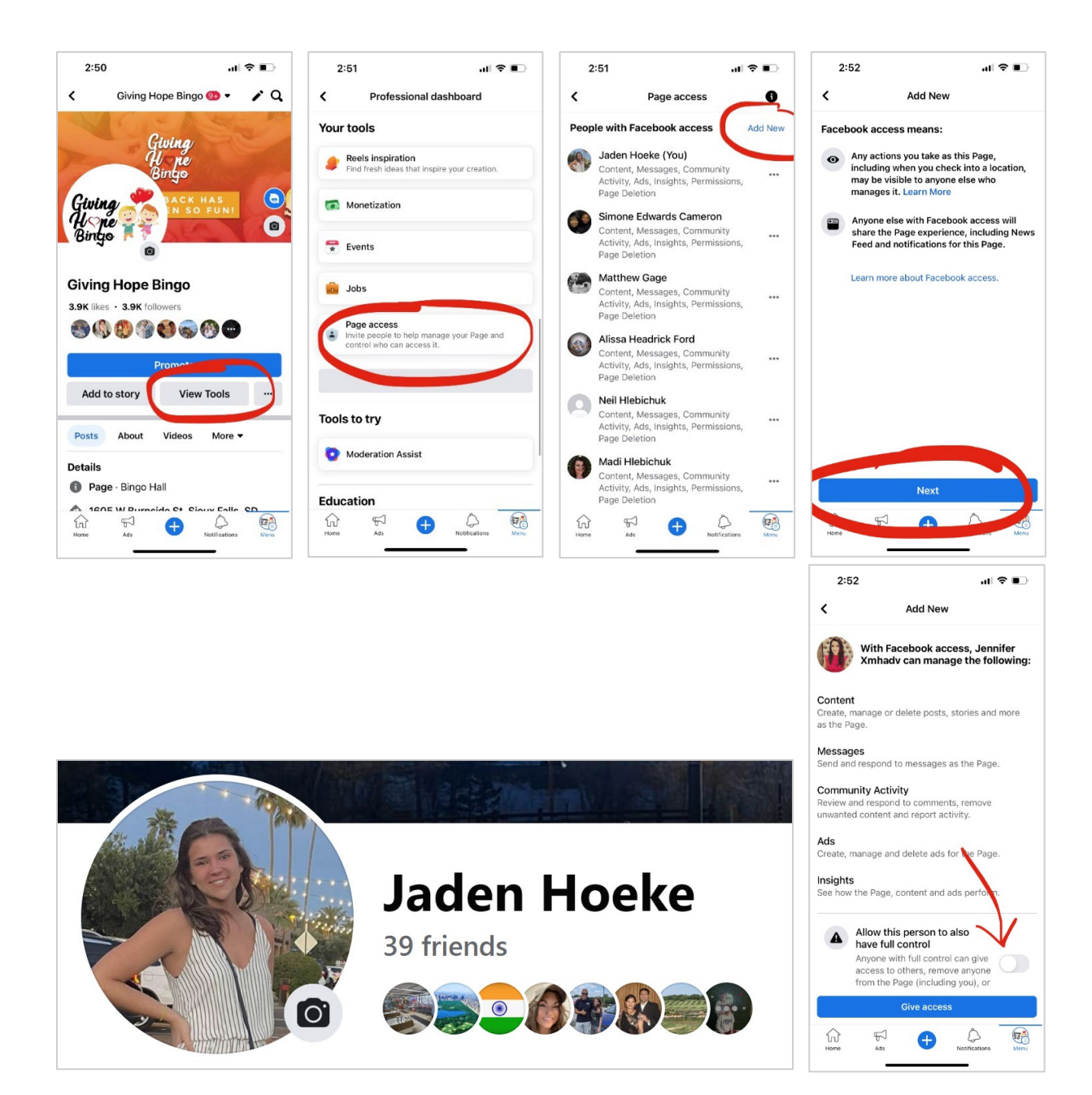

### **Computer**

Select "Switch Now"

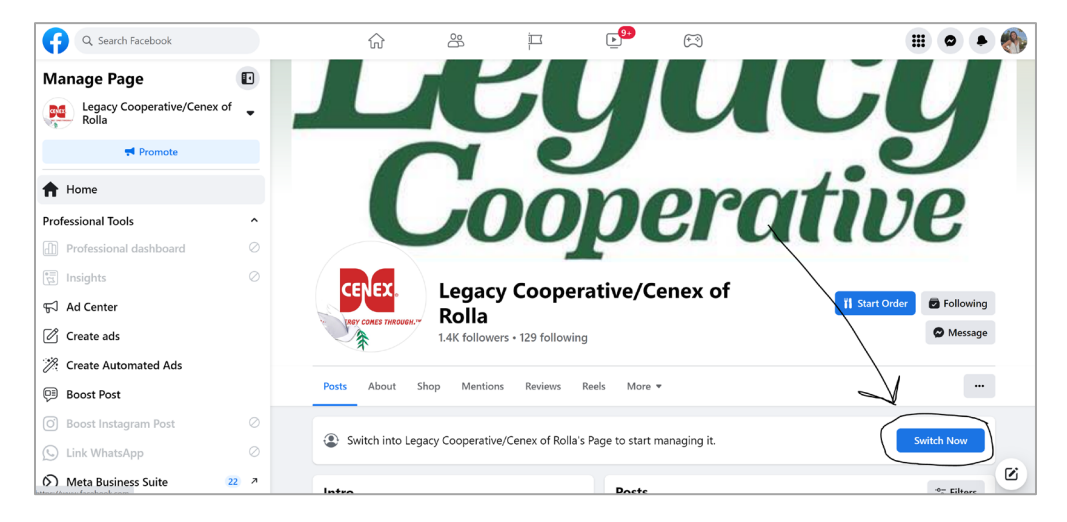

#### Then select "Meta Business Suite"

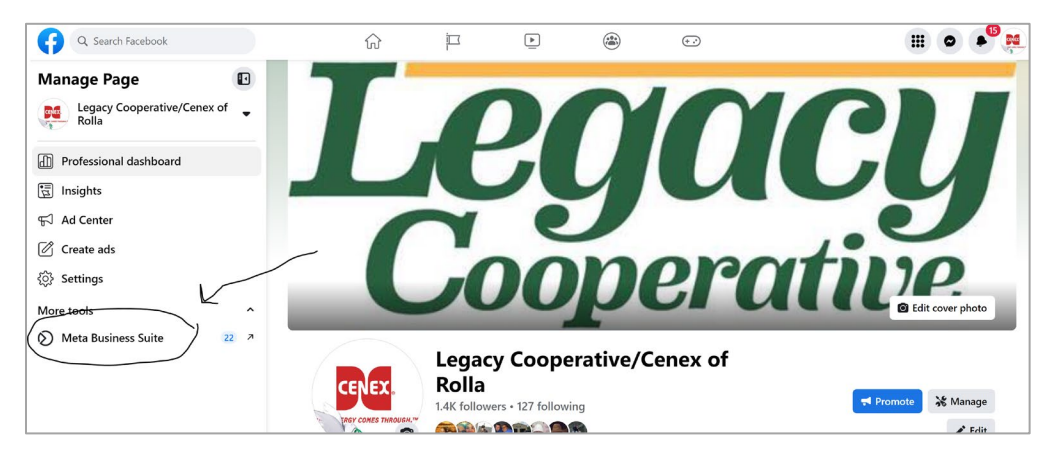

#### On the left side, select "All Tools"

| Legacy Cooperati 💌                          | Legacy Cooperative,<br>Manage Facebook Page                  | /Cenex of Rolla                      | <b>Trends</b> Last 28 days<br>Facebook Page reach | < >     |
|---------------------------------------------|--------------------------------------------------------------|--------------------------------------|---------------------------------------------------|---------|
| Home                                        | 🗐 Create post                                                | r Create ad More ▼                   | () 4.7K ↑ 26%                                     |         |
| Notifications     Inbox     Posts & stories | To-do list<br>Check unread messages, comments and other thir | ngs that may require your attention. |                                                   |         |
| Planner                                     | Appointment requests                                         |                                      |                                                   | See all |
|                                             | • (? 🕅 المتحفظ                                               | Thu, Dec 10, 11:30 AM - Appointm     | ent                                               | 2y      |
| Ads                                         | • () 🎼 Mokenie Seampo                                        | Tue, Sep 15, 2:45 PM - Appointme     | nt                                                | 2y      |
| All tools                                   | • () () <u>hary-tolemoun 6.</u>                              | Sun, Jun 14, 2:30 PM - Appointme     | nt                                                | 2у      |
|                                             |                                                              |                                      |                                                   |         |

#### Next, select "Page Settings"

| $\infty$ | All tools                   |                                                                                                    | ×                                                                                                    |
|----------|-----------------------------|----------------------------------------------------------------------------------------------------|----------------------------------------------------------------------------------------------------|
| 86       | Q Search all tools for keyw | Engage audience                                                                                                | Manage                                                                                                    |
| ភ        | Create                      | Business Feed<br>Follow and interact with professionals like you to inspire ideas<br>to engage your audience.  | Account Quality<br>Manage ads that don't comply with our Advertising Policies and<br>request another review. |
| 0        | 🖉 Post                      | ○ Inbox <sup>●</sup>                                                                                           | 🖹 Billing 🖸                                                                                                  |
| đ        | (+) Story                   | Respond to messages and comments, set up automated<br>responses and assign conversations.                      | View payment history for your ad accounts.                                                                   |
|          | Go live                     | Planner<br>Plan your marketing calendar by creating, scheduling and<br>managing your content.                  | Business Apps<br>Connect your Facebook Page with apps that will help you<br>manage and grow your business.   |
| Ē        | Ģi⁴ Ad                      | Posts & stories                                                                                                | Page settings                                                                                                |
| Ų        |                             | Schedule, publish and manage posts and stories, create draft posts, and access Facebook photos.                | Manage Page roles, Instagram and WhatsApp connections and more info associated with your Page.               |
| 000      |                             | Advertise                                                                                                    | View Page<br>See how your Page appears to your audience.                                                     |
| Ξ        |                             | Generation State and track the performance of your ads for your Facebook Page and connected Instagram account. | Analyze and report                                                                                           |
|          |                             | Ada Managar 12                                                                                                 | The Ada Danasting [7]                                                                                        |

#### Select "New Pages Experience"

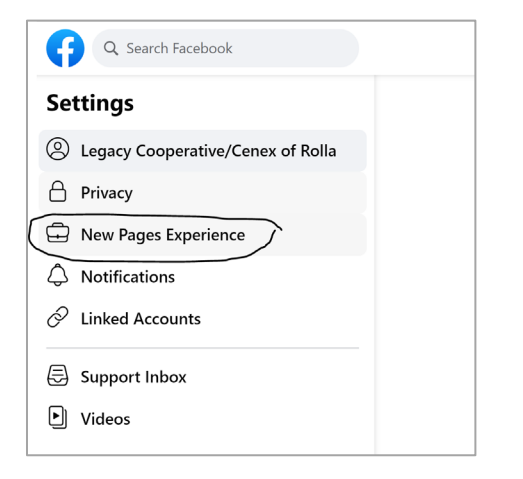

#### Under People with Facebook access, select "Add New"

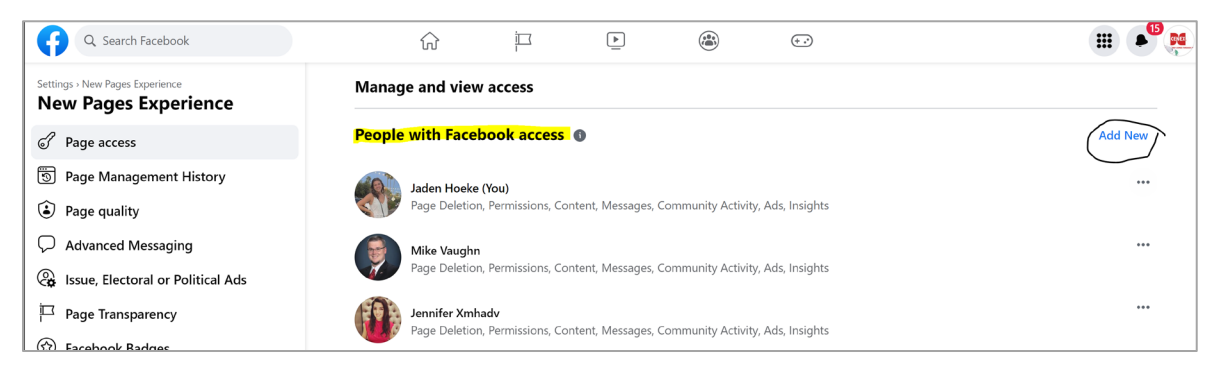

Type in Jaden Hoeke and select my name with this picture:

| <b>←</b>              | Add new                  | × |
|-----------------------|--------------------------|---|
| Who should have Faceb | ook access of this Page? |   |
| Q Jaden Hoeke         |                          |   |

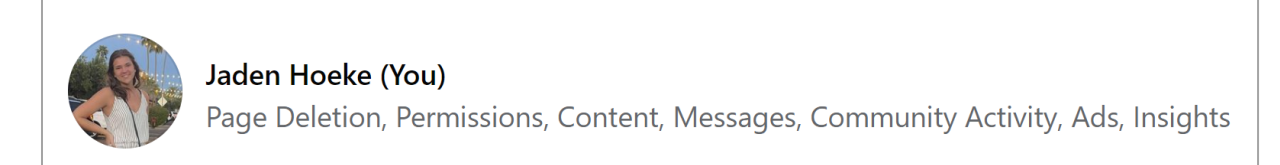

It will ask you for a password. <u>THIS IS YOUR PERSONAL PASSWORD</u> (nobody else added to the page can see your password, Facebook so you're not sharing one password with numerous people)

Then select "Add", turn on 'Allow This Person to also have Full Control', and Give Access

#### If you don't see 'Meta Business Suite' in step 2 follow these steps:

On the left side, scroll down the Manage Pages and profiles and select "Settings"

| Q Search Facebook         |   | $\hat{\mathbf{w}}$             | 6                               |                | ▶ <mark>9+</mark> | (* * <del>*</del> *       |                                                                                                    |                 | 0                     |     |
|---------------------------|---|--------------------------------|---------------------------------|----------------|-------------------|---------------------------|----------------------------------------------------------------------------------------------------|-----------------|-----------------------|-----|
| Manage Pages and profiles |   | AL                             |                                 |                |                   | JER U.                    |                                                                                                    |                 | 🖸 Edit                |     |
| Manage shop               |   | bp                             | AND A CAR                       | - Prove        |                   | A CONTRACTOR OF THE OWNER | The second second second second second second second second second second second second second second second s |                 | and the second second |     |
| Messenger tools           |   |                                | BP Expres                       | s              |                   |                           |                                                                                                    |                 |                       |     |
| Resources & Tools         |   | <b>O</b>                       | Create @Userna                  | me · 🌟 1 1 rev | riew 🚯 · Car Wasl | 'n                        | ✓ Ec                                                                                                    | dit Start Order |                       |     |
| 🙍 Manage Jobs 🗸 🗸         | н | ome Services                   | Reviews Sho                     | p More ▼       |                   |                           | 📢 Promote                                                                                                    | q               | o •                   |     |
| Notifications             | , |                                |                                 |                |                   |                           |                                                                                                    |                 |                       |     |
| v Insights                |   | ) 🔘 Manage y                   | our Page and Inst               | agram accour   | nt together with  | Meta Business Suite       | <u>).</u>                                                                                                    | Open no         | w                     |     |
| Ad Center                 | c | reate ad                       |                                 | See            | all               |                           | Create most                                                                                                    |                 |                       |     |
| Page Quality              | н | ow would you like to           | o grow your busines             | s?             |                   |                           |                                                                                                    | •               |                       |     |
| Edit Page info            |   | Make an ad us<br>your business | ad<br>sing text, photos or vide | os to promote  | >                 | Photo/video               | Reel                                                                                                    | Get mes         | sages                 |     |
| Settings                  |   | Boost a post                   | t                               |                | Create            | 🛛 Live 🛱 Event            | 😫 Job 🛛 Ø Offer                                                                                                | Ad              |                       |     |
|                           |   |                                | -                               |                |                   |                           |                                                                                                    |                 |                       | ri. |

#### On the left side, select "Page Roles"

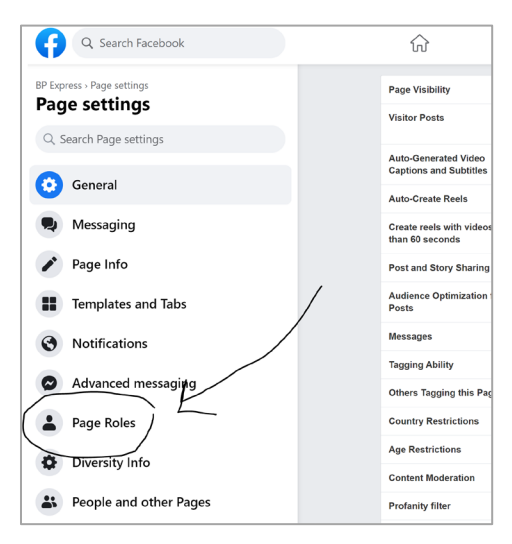

Go to Assign a new Page role -> Type the name: Jaden Hoeke & switch the drop-down box from

#### Editor to Admin

| G Search Facebook          | ŵ                           | ô                                             |                                                 | ▶ <mark>9+</mark>                                  | (* <sup>*</sup> )                                         |                                            |  |  |
|----------------------------|-----------------------------|-----------------------------------------------|-------------------------------------------------|----------------------------------------------------|-----------------------------------------------------------|--------------------------------------------|--|--|
| BP Express > Page settings | Assign a ne                 | w Page role                                   |                                                 |                                                    |                                                           | Jump to section                            |  |  |
| Page settings              | Page Owne                   | r                                             |                                                 |                                                    |                                                           | Jump to section                            |  |  |
| Q. Search Page settings    | Existing Pa                 | ge roles                                      |                                                 |                                                    |                                                           | Jump to section                            |  |  |
| General                    |                             |                                               |                                                 |                                                    |                                                           |                                            |  |  |
| Ressaging                  | Commun                      | ity Managers                                  | to chat commonte, au                            | nond or romovo popula                              | udea violato communito eta                                | andarde and era all actains of this        |  |  |
|                            | Page.                       | nanagers can mousic                           | sie char commenta, aus                          | pana or remove paople                              | who violate continuinty sta                               | manage manage                              |  |  |
| Templates and Tabs         |                             |                                               |                                                 |                                                    |                                                           |                                            |  |  |
| Notifications              | Assign a                    | new Page role                                 |                                                 |                                                    |                                                           | $\bigcirc$                                 |  |  |
| Advanced messaging         | Type a nar                  | ne or a friend's email                        | sconcor mossages as I                           | he Page respond to an                              | d delete comments on the                                  | Editor  Add                                |  |  |
| Page Roles                 | comment, po<br>Facebook, re | st from Instagram to I espond to and delete o | Facebook, and view ins<br>comments, send Direct | sights. If an Instagram a<br>messages, sync busine | ccount is connected to the<br>ass contact info and create | Page, they can post to Instagram from ads. |  |  |
| Diversity Info             | Page Ow                     | vner                                          |                                                 |                                                    |                                                           |                                            |  |  |

You should see my picture (see below), select my profile, and click 'Add'

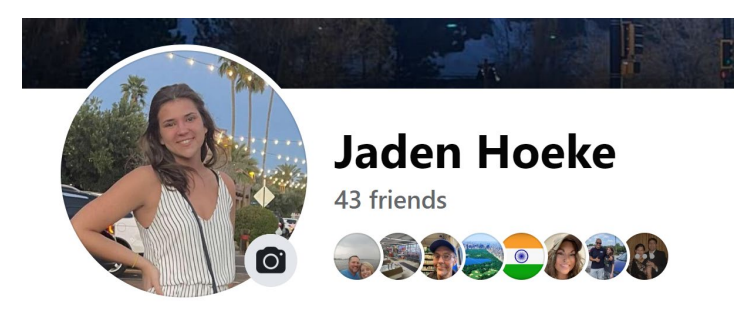

It will ask you for a password. <u>THIS IS YOUR PERSONAL PASSWORD</u> (nobody else added to the page can see your password, Facebook so you're not sharing one password with numerous people)

The 2 people that need to be added to the page (if you add one of us will full control we can add the other):

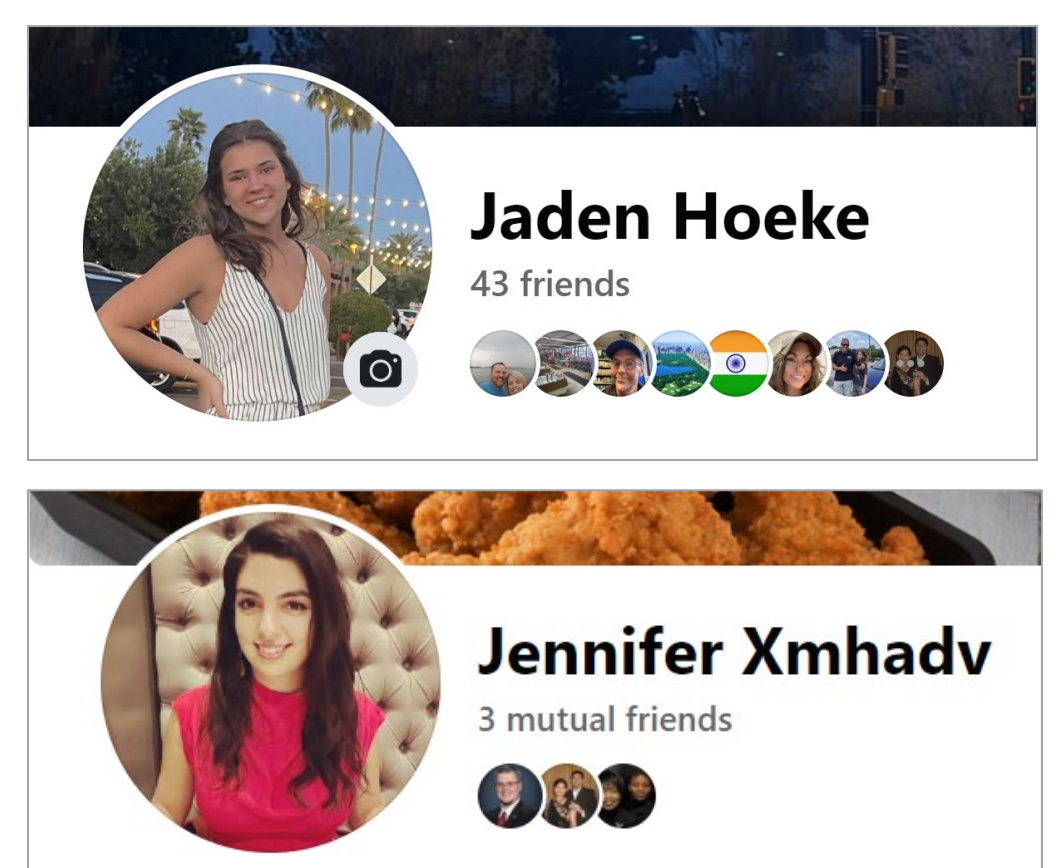